## <u>Πώς να εγγραφείτε ή να κατεβάσετε το Scratch στον Υπολογιστή σας</u>

Για να εγγραφείτε και να συνδέεστε απευθείας στο Scratch αντιγράψτε τον παρακάτω σύνδεσμο στην Γραμμή Διεύθυνσης του Φυλλομετρητή σας ( Google Chrome, Mozilla Firefox,...) και πατήστε enter:

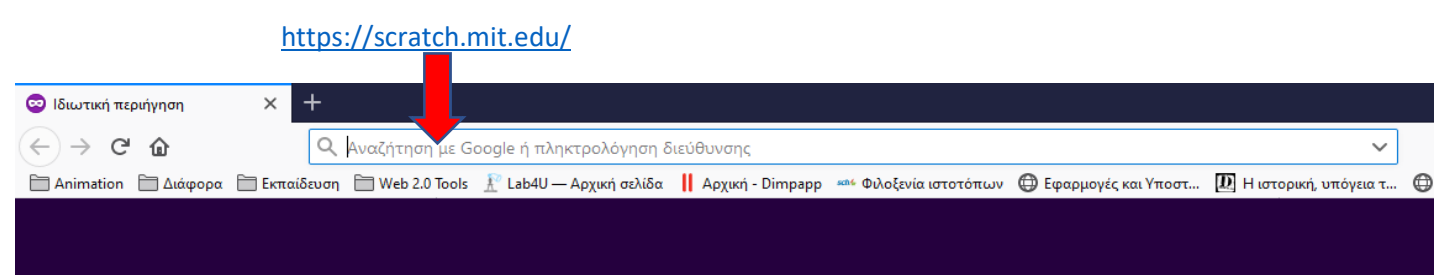

Στην σελίδα που ανοίγει κάνετε κλικ στην επιλογή Εγγραφή στο Scratch ...

|       |                             |           |                      |                     |         |             |                          |             |                        |             |                  | _  |
|-------|-----------------------------|-----------|----------------------|---------------------|---------|-------------|--------------------------|-------------|------------------------|-------------|------------------|----|
|       | 🛛 🔒 https://scratch.mit.edu |           |                      |                     |         |             |                          |             | 🖾                      | ☆           | <u>↓</u> ∥       | I١ |
| ορα 🗎 | Βκπαίδευο                   | ση 🗀      | Web 2.0 Tools  舵 Lat | ο4U — Αρχική σελίδα | 🛛 Архик | ή - Dimpapp | sené Φιλοξενία ιστοτόπων | Ο Εφαρηογέα | και Υποστ 🔃 Η ιστορική | , υπόγεια τ | LSHunter.NET - \ | N  |
|       | SER                         | <b>IH</b> | Δημιούργησε          | Εξερεύνησε          | Ιδέες   | Σχετικά     | <b>Q</b> Αναζήτηση       | 4           | Εγγραφή στο Scratch    | Σύνδεσ      | $\mathbf{b}$     |    |
|       |                             |           |                      |                     |         |             |                          | P           |                        |             |                  |    |

... και συμπληρώνετε τα πεδία που θα εμφανίζονται στην οθόνη σας βήμα-βήμα. (Δίνετε ένα **όνομα χρήστη** και έναν **κωδικό πρόσβασης, ηλικία** και το **email σας**. Μπορείτε να δώσετε το e-mail που πρόσφατα δημιουργήσατε στο Πανελλήνιο Σχολικό Δίκτυο. Σε αυτό το e-mail με την ολοκλήρωση της εγγραφής σας θα σας αποσταλεί ένα e-mail από το scratch όπου θα πρέπει να πατήσετε στην επιλογή Confirm your account (ή κάπως έτσι). Μόλις ολοκληρώσετε θα μπορείτε να κάνετε Σύνδεση στο <u>https://scratch.mit.edu/</u> και με το όνομα χρήστη και τον κωδικό πρόσβασης θα εισέρχεστε στον δικό σας χώρο και θα μπορείτε να δημιουργείτε τα δικά σας έργα.

Για να κατεβάσετε το Scratch στον υπολογιστή σας αντιγράψτε τον παρακάτω σύνδεσμο στην Γραμμή Διεύθυνσης του Φυλλομετρητή σας ( Google Chrome, Mozilla Firefox,...) και πατήστε enter:

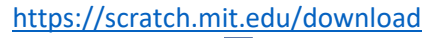

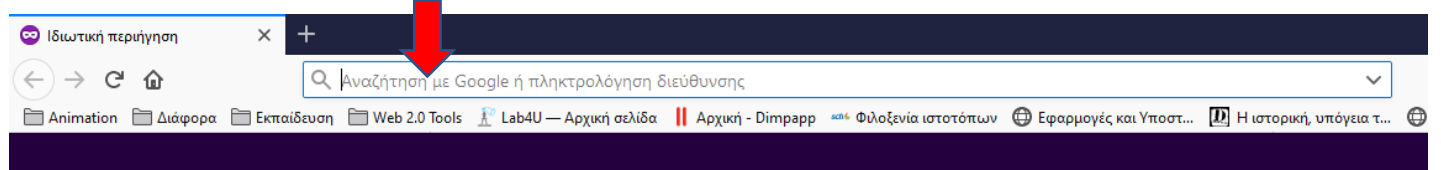

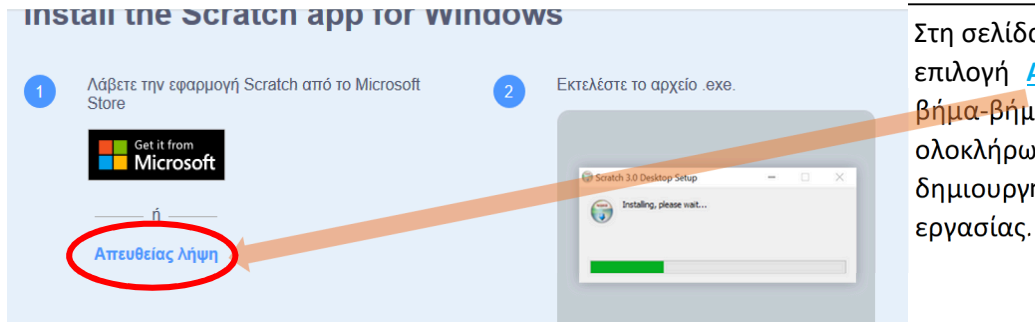

Στη σελίδα που θα ανοίξει κάνετε κλικ στην επιλογή <u>Απευθείας λήψη</u> και εκτελείται βήμα-βήμα την εγκατάσταση. Με την ολοκλήρωση της εγκατάστασης θα δημιουργήσει ένα εικονίδιο στην επιφάνεια εργασίας.

**ΠΡΟΣΟΧΗ:** Εάν έχετε παλιότερο λειτουργικό σύστημα στον Υπολογιστή σας (Windows XP) ή για κάποιο λόγο δεν μπορείτε να εγκαταστήσετε την παραπάνω έκδοση αναζητήστε λίγο πιο κάτω στην σελίδα **Παλαιότερες εκδόσεις** 

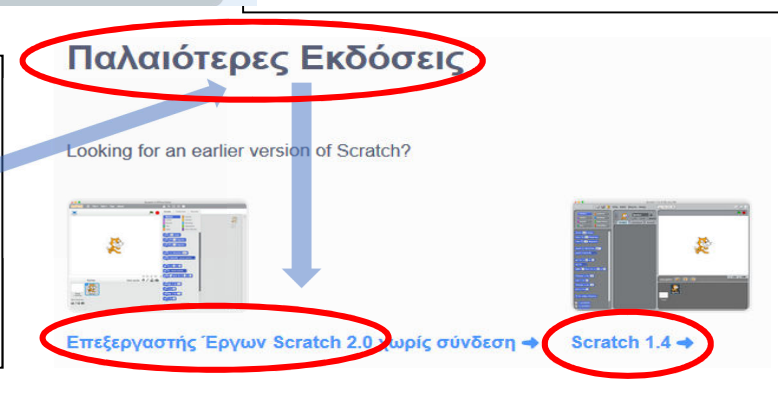